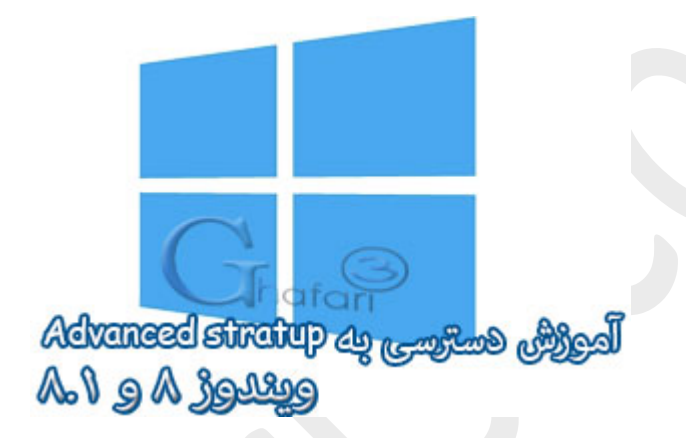

نام آموزش:

آموزش دسترسی به Advanced Startup در ویندوز ۸ و ۸٫۱

نویسنده: <u>Ghafari3.com</u>

Advanced Startup Options قابلیت جدیدیست که به ویندوزهای ۸ و ۸٫۱ اضافه شده است. با کمک این قابلیت میتوانید مشکلات اجرا نشدن (بالا نیامدن) ویندوز را در آن رفع نمایید، نمایش سیستم عاملها در هنگام بوت را تغییر دهید و ...

یکی دیگر از قابلیتهای Advanced Startup Options ، دسترسی به Safe Mode در ویندوز ۸ و ۸٫۱ می باشد.

در ادامه شما را با مِگونگی دسترسی به Advanced Startup Options آشنا فواهیم کرد.

برای دسترسی به Advanced Startup Options در ویندوز ۸ و ۸٫۱ چندین روش وجود دارد که در این مطلب سه روش مفتلف را برای دسترسی بیان فواهیم کرد. میتوانید از هر روشی که برای شما آسانتر است، استفاده نمایید.

| نمایی از صفمه Advanced startup در ویندوز ۸ و ۸٫۱ |               |                                                                    |  |  |  |  |
|--------------------------------------------------|---------------|--------------------------------------------------------------------|--|--|--|--|
| Choose an option                                 |               |                                                                    |  |  |  |  |
|                                                  | $\rightarrow$ | Continue<br>Exit and continue to Windows 8.1                       |  |  |  |  |
|                                                  |               | Troubleshoot<br>Refresh or reset your PC, or use<br>advanced tools |  |  |  |  |
|                                                  | Φ             | Turn off your PC                                                   |  |  |  |  |
|                                                  |               | www.Ghafari3.com                                                   |  |  |  |  |

روش اول :دسترسی به Advanced Startup Options از طریق PC Settings در ویندوز ۸ و ۸٫۱

۱- نشانگر موس را در گوشه بالا یا پایین سمت راست دسکتاپ قرار دهید و از نوار چارمز (Charms Bar) برروی <u>Settings</u> و سپس در پایین صفمه برروی <u>Change PC settings</u> کلیک کنید.

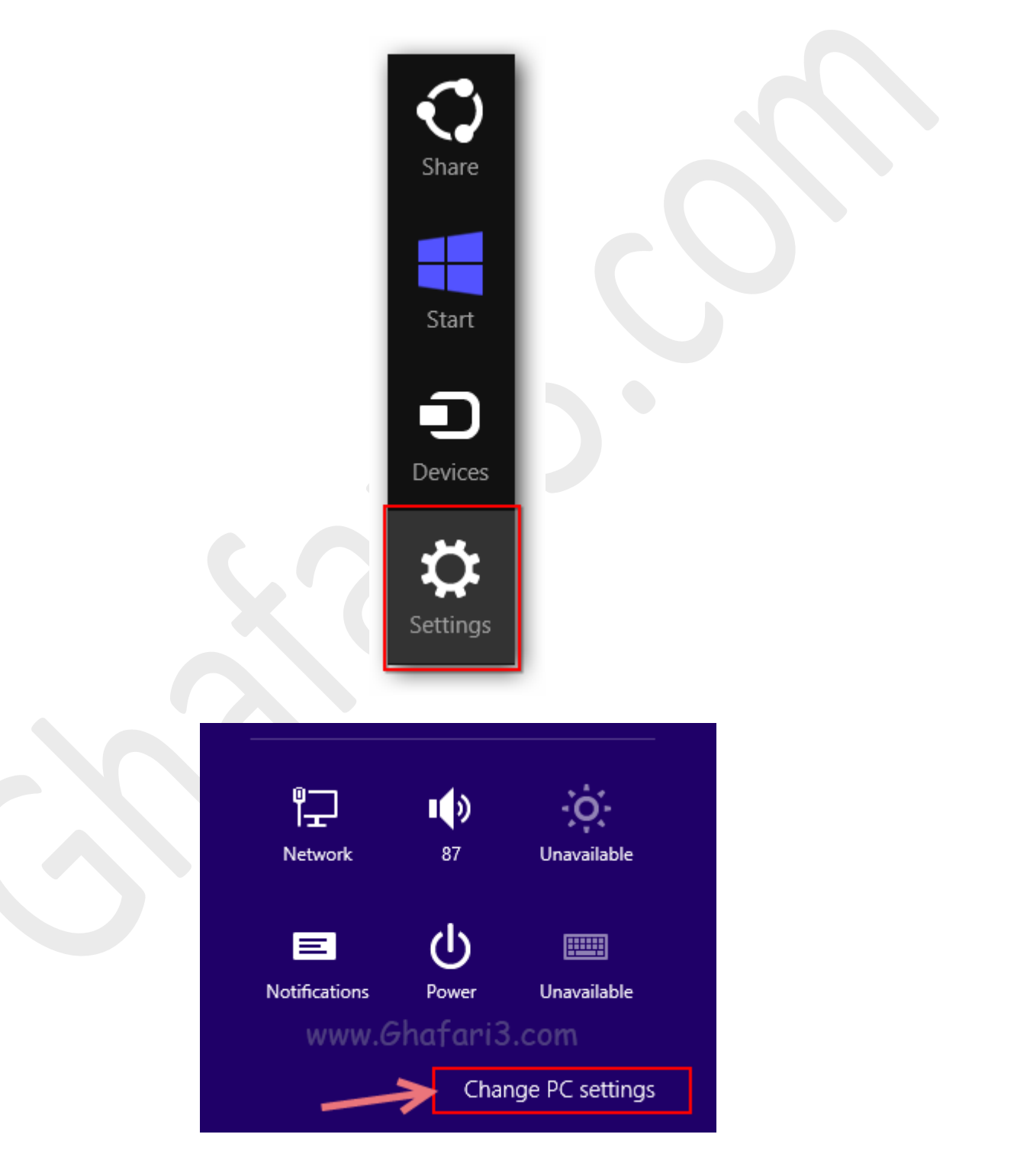

۲- در ویندوز ۸٫۱ در منوی سمت چپ برروی <u>Update and recovery</u> کلیک کنید. سپس برروی <u>Recovery</u> کلیک کرده و در گزینههای نمایش داده شده در سمت راست و در پایین بغش <u>Advanced startup</u> برروی <u>Restart now</u> کلیک نمایید.

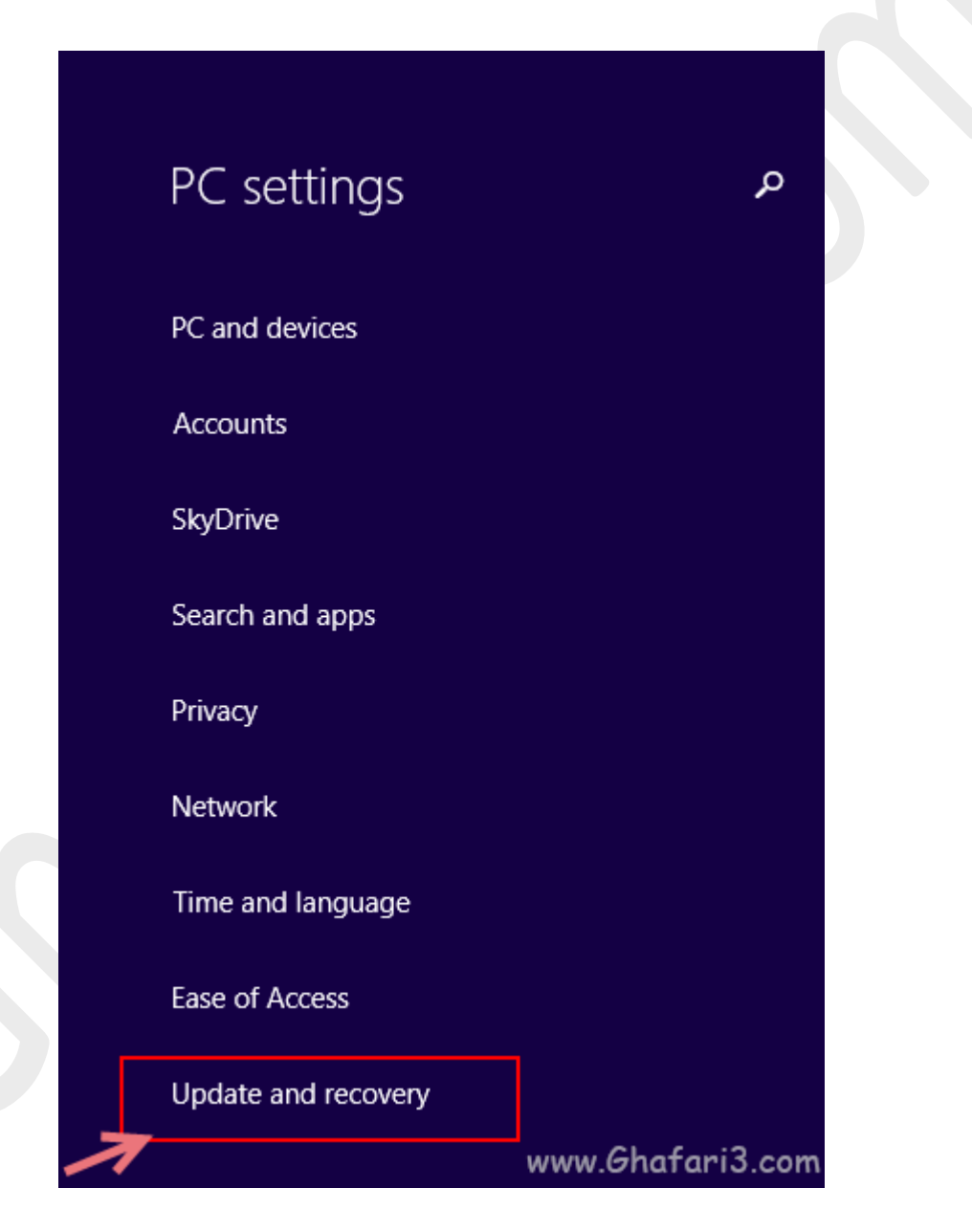

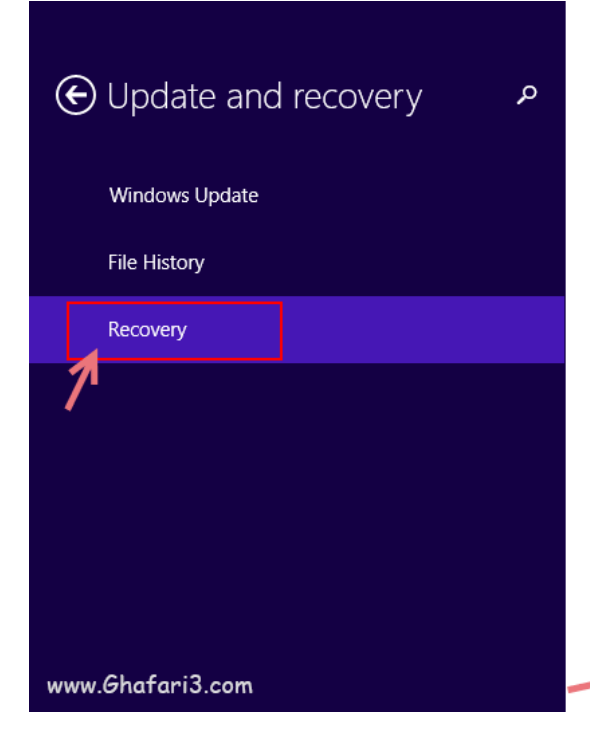

## Refresh your PC without affecting your files

If your PC isn't running well, you can refresh it without losing your photos, music, videos, and other personal files.

Get started

## Remove everything and reinstall Windows

afa

If you want to recycle your PC or start over completely, you can reset it to its factory settings.

Get started

## Advanced startup

Start up from a device or disc (such as a USB drive or DVD), change Windows startup settings, or restore Windows from a system image. This will restart your PC.

Restart now

در ویندوز ۸ در منوی سمت چِپ برروی <u>General</u> کلیک نمایید و در گزینههای نمایش داده شده در سمت راست و در پایین بفش <u>Advanced startup</u> برروی <u>Restart now</u> کلیک نمایید.

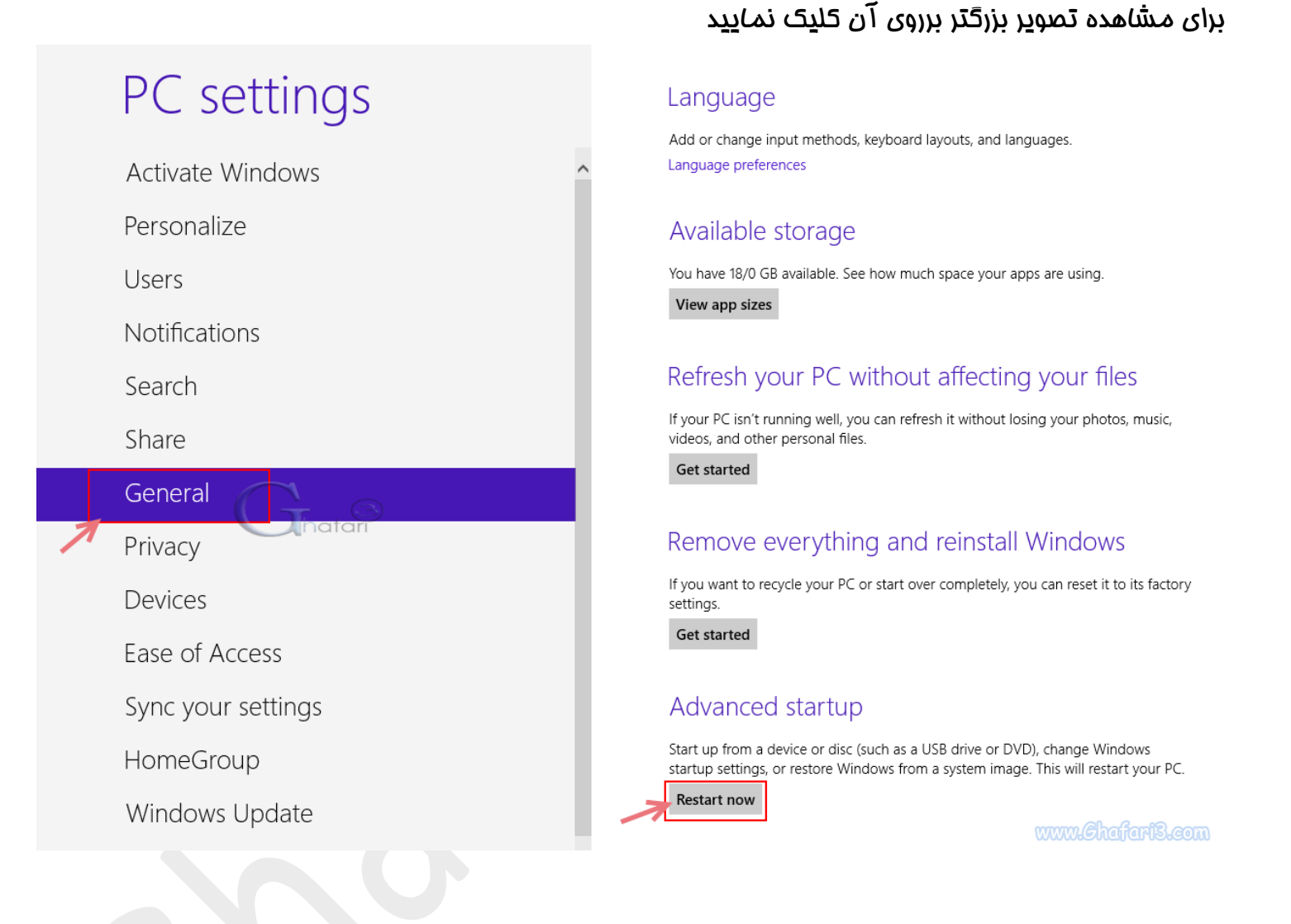

سيستى ريست شده و صفمه Advanced Startup Options نشان داده غواهد شد.

روش دوم :دسترسی به Advanced Startup Options از طریق منوی پاور در ویندوز ۸ و ۸٫۱

۱- برای دسترسی به منوی پاور کلیدهای <u>Ctrl + Alt + Del</u> را برروی کیبورد فشار دهید و یا اینکه نشانگر موس را در گوشه بالا یا پایین سمت راست دسکتاپ قرار دهید و از نوار چارمز (Charms Bar) برروی <u>Settings</u> کلیک کنید.

۲–۱– در صورتیکه کلیدهای ترکیبی را فشار دادهاید، شبیه به تصویر زیر در گوشه راست و پایین صفمه برروی آیکن Power کلیک کنید. سپس کلید Shift را برروی کیبورد فشار داده و برروی Restart کلیک نمایید.

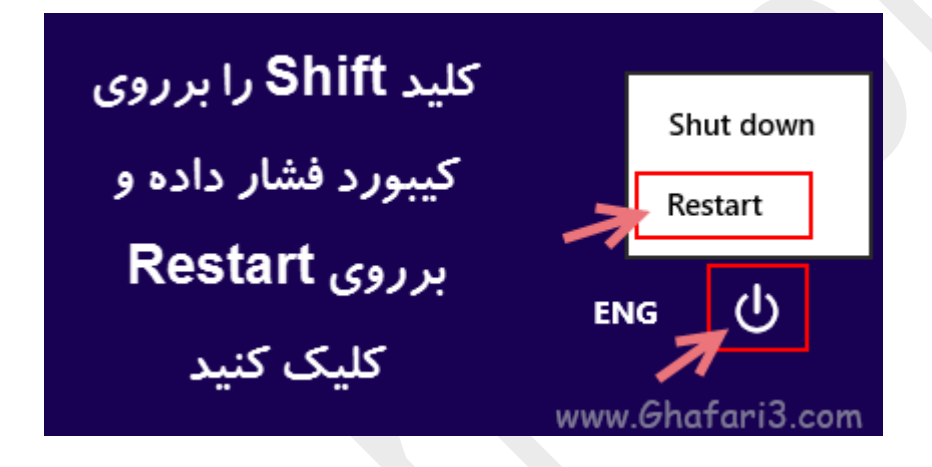

۲–۲– در صورتیکه از طریق نوار چارمز وارد Settings شدهاید، شبیه به تصویر زیر برروی آیکن Power کلیک کنید. سپس کلید Shift را برروی کیبورد فشار داده و برروی Restart کلیک نمایید.

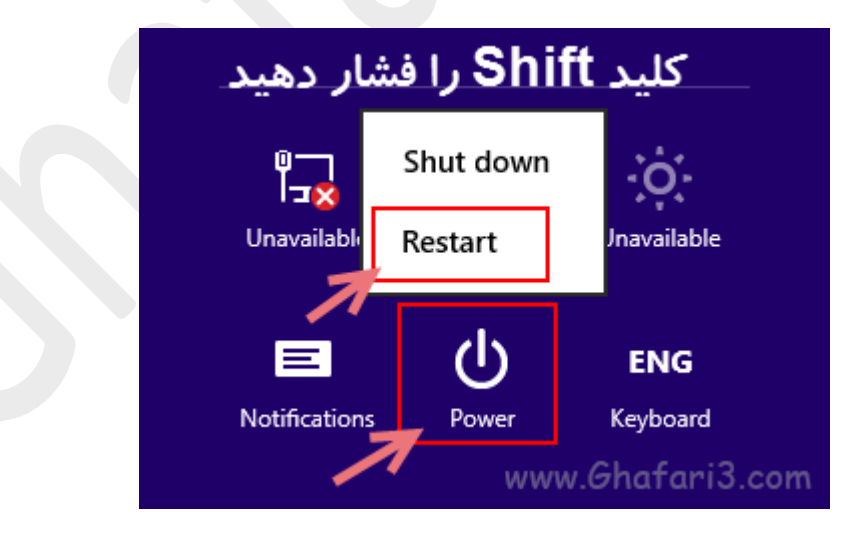

سـ سيستم ريست شده و صفمه Advanced Startup Options نشان داده خواهد شد.

روش سوم :دسترسی به Advanced Startup Options از طریق DVD نصب ویندوز ۸ و ۸٫۱ (مناسب برای مواقعی که ویندوز بالا نمی آید)

۱– دیویدی ویندوز ۸ و یا ۸٫۱ را در داغل درایو قرار داده و سیستم را از طریق DVD راه اندازی نمایید.

۹– شبیه به تصویر زیر برروی Next کلیک نمایید.

| Windows Setup                                                                                  | - • •        |
|------------------------------------------------------------------------------------------------|--------------|
| Windows <sup>®</sup> 8                                                                         | hafari       |
| Languag <u>e</u> to install: <mark>English (United States)</mark>                              |              |
| <u>T</u> ime and currency format: Persian<br><u>K</u> eyboard or input method: <mark>US</mark> |              |
| Enter your language and other preferences and click "Next" to continue.                        |              |
| © 2013 Microsoft Corporation. All rights reserved.                                             | <u>N</u> ext |

۳- در این مرمله برروی <u>Repair your computer</u> کلیک کنید.

| 🛥 Win                                           | dows Setup         | www.Ghat | fari3.com 🗖 🗖 💌  |  |  |  |  |
|-------------------------------------------------|--------------------|----------|------------------|--|--|--|--|
| Windows <sup>.</sup> 8                          |                    |          |                  |  |  |  |  |
|                                                 | <u>I</u> nstall no | w        |                  |  |  |  |  |
| <u>R</u> epair your computer                    |                    |          |                  |  |  |  |  |
| 2013 Microsoft Corporation. All rights reserved | L                  |          | www.Ghafari3.com |  |  |  |  |

۲- صفمه Advanced Startup Options نشان داده خواهد شد.

لینک کوتاه این مطلب آموزشی
www.ghafari3.com/kkdy

<u>هرگونه کپیبرداری از مطالب آموزشی فوق، <mark>فقط با کسب امازه از مدیریت سایت</mark> مماز میباشد.</u>

سئوالات غود را در سایت مطرع نمایید.

<u>Ghafari3.com</u> Education & Download Central